# Politechnika Świętokrzyska Katedra Informatyki Stosowanej

### EXCEL 2007 (EN) Ćwiczenie 2 – Analiza statystyczna pomiarów. Regresja liniowa i wykładnicza

### Zadanie 1

Z partii wyprodukowanych elementów wybrano losowo 124 sztuki i dokonano pomiaru ich długości, która decydowała o przydatności elementów. Żądany wymiar długości wynosi 100 mm.

Wyniki pomiarów zostały zapisane w pliku tekstowym o nazwie **"pomiary08.txt"**, który znajduje się na dysku: **wspólne na "sabriel"(K:)** w folderze **EXCEL 2007**.

- 1. W oparciu o wyniki pomiarów wyznacz i zestaw w tabeli podstawowe miary statystyczne.
- Oceń, czy partia elementów spełnia wymagania normy, tzn. czy liczba elementów, dla których wartość długości różni się od żądanej wielkości równej 100 mm o więcej niż 1,75 mm ( tolerancja) stanowi co najwyżej 10% badanej próbki.
- 3. Wyznacz liczność przedziałów klasowych, tzn podaj ile elementów należy do odpowiednich przedziałów:

 $(0, 94>; (94, 97>; (97, 99>; (99, 101>; (101, 103>; (103, 106>; (106, <math>\infty$ ).

4. Sporządź wykres kolumnowy przedstawiający liczność powyższych przedziałów klasowych.

## <u>WSKAZÓWKI</u> :

-Przed uruchomieniem MS EXCEL przekopiuj do swojego katalogu plik pomiary08.txt ;

- Uruchom EXCEL'a ;

- Importuj dane z pliku *pomiary 08.txt*. Wykorzystaj opcję **Przycisk Pakietu Office/Otwórz (Office Button/Open).** 

W oknie dialogowym: **Otwórz** w pasku *Pliki typu*: zmień maskę wyświetlanych plików na *Wszystkie pliki (\*.\*)* (*All files (\*.\*)*). Wybierz do otwarcia plik *pomiary08.txt*.

- Zapisz otwarty plik jako *Ćwiczenie\_2.xlsx*, w tym celu: wybierz **Przycisk Pakietu Office/Zapisz jako...** (Office Button/Save As...) i w pasku: *Zapisz jako typ*: (*Save As type*) wybierz *Skoroszyt Programu Excel(\*.xls*) (*Exel Workbook(\*.xlsx*))

- Wyniki pomiarów czyli tablica\_dane, powinny zajmować zakres komórek A1:A124.

- Na stronie 2 przedstawione są wszystkie wyniki wraz ze wskazówkami jak je należy realizować.

## Zadanie2

W okresie od 2 lutego do 11 maja dokonywano pomiaru stanu wody w rzece. Wyznacz dla tych pomiarów trend liniowy i wykładniczy.

Współczynniki regresji liniowej **y=m\*x+b** oraz regresji wykładniczej **y=b\*m<sup>x</sup>** otrzymasz wykorzystując odpowiednio funkcje: REGLINP (LINEST) i REGEXPP (LOGEST).

## <u>WSKAZÓWKI</u> :

1. Dane z pomiarów zapisane są w pliku *dane\_regresja.xlsx,* który znajduje się na dysku: **wspólne na** "sabriel"(K:) w folderze : EXCEL 2007.

2. Skopiuj ten plik do swojego folderu i nadaj mu nazwę **REGRESJA.xlsx**. Otwórz ten plik.

3. Realizacja zadania 2 przedstawiona jest na stronie 3.

# POMIARY

| Szukana wartość        | Nazwa funkcji           | Wartość     |
|------------------------|-------------------------|-------------|
| wartość minimalna      | MIN                     | 93,16       |
| wartość maksymalna     | MAX                     | 106,98      |
| średnia arytmetyczna   | ŚREDNIA (AVERAGE)       | 100,1044355 |
| moda                   | WYST.NAJCZĘŚCIEJ (MODE) | 93,5        |
| odchylenie standardowe | (STDEV)                 | 3,998568505 |
| wariacja               | WARIANCJA (VAR)         | 15,98855009 |

AD 2. Oceń, czy partia elementów spełnia wymaganianormy, tzn. czy liczba elementów, dla których wartość długości różni się od żądanej tolerancji o więcej niż 1,75 mm stanowi co najwyżej 10% badanej próbki.

| TOLERANCJA          | 1,75            |                                           |
|---------------------|-----------------|-------------------------------------------|
| LICZBA POMIARÓW     | 124             |                                           |
| NIE SPEŁNIA WYMAGAŃ | 87              | Do obliczeń ile elementów nie spełnia     |
| DECYZJA :           | partię odrzucić | wymagań zastosuj sumę funkcji LICZ.JEZELI |
|                     | <b>↑</b>        |                                           |

Do podjęcia decyzji czy partia jest do przyjęcia czy należy ją odrzucić wykorzystaj funkcję **JEŻELI (IF)** z warunkiem logicznym sprawdzającym czy stosunek pomiarów niespełniających wymagań normy do liczby wszystkich pomiarów jest mniejszy od 0,1 tzn. od 10%

**Ad 3**. Wyznacz liczność przedziałów klasowych, tzn podaj ile pomiarów należy do odpowiednich przedziałów:

(0, 94>; (94, 97> ; (97, 99> ; (99, 101> ; (101, 103> ; (103, 106> ; (106, ∞). Przy wyznaczaniu liczności przedziałów należy wykorzystać funkcję **CZĘSTOŚĆ (FREQUENCY)**, której wynikiem jest **tablica** - dlatego formuła wprowadzająca tę funkcję musi być <u>formułą tablicową</u>. Aby poprawnie wprowadzić tę funkcję należy:

-zaznaczyć komórki, w których zostanie umieszczona tablica\_rozwiązanie

-w pierwszej komórce zaznaczonego obszaru wpisać formułę:

=CZĘSTOŚĆ(tablica\_dane ; tablica\_przedziały) (=FREQUENCY(Data\_array; bins\_array)) -zaakceptować wprowadzaną formułę naciskając : <CTRL>+<SHIFT>+<ENTER>

| tablica_przedziały | tablica_rozwiązanie |  |  |
|--------------------|---------------------|--|--|
| 94                 | 13                  |  |  |
| 97                 | 17                  |  |  |
| 99                 | 17                  |  |  |
| 101                | 26                  |  |  |
| 103                | 21                  |  |  |
| 106                | 19                  |  |  |
| >106               | 11                  |  |  |

liczba pomiarów z wszystkich przedziałów powinna 124 suma z tablica\_rozwiązanie

100.1 100,39 97,09 99,48 97,56 93,35 106,98 99,16 95,68 99,25 99,92 97,02 106,83 100,21 93,89 106,05 101,24 93,76 100,21 103,31 100,39 94,14 101,67 98,36 100,66 98,43 105,12 106,43 93,55 100,19 96,21 97,97 95.43 97,32 104,64 93,81 102,4 93,55 94,57 95,5 104,85 103,5 98,94 102,37 96,32 99,97 106,57 101,34 102,82 99,98 106,96 98.74

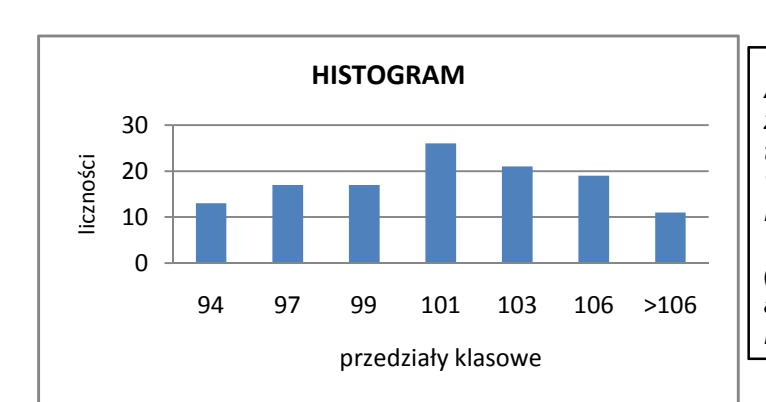

Ad4. Sporządzanie wykresu rozpocznij od zaznaczenia kolumn z danymi tablica\_przedziały i tablica\_rozwiązanie w powyższej tabeli. Następnie wybierz: Wstawianie/Wykresy/kolumnowy (Insert/Charts/Column) a następnie skorzystaj z karty Układ / Etykiety (Layout/Data Labels)

#### **REGRESJA LINIOWA I WYKŁADNICZA**

1. Przekopiuj do swojego folderu plik dane\_regresja.xlsx, który znajduje się na dysku K: w folderze EXCEL2007.

2. Zmień nazwę skopiowanemu plikowi na REGRESJA.XLSX. Otwórz ten plik.

3. Wyznacz współczynniki regresji liniowej y=m\*x+b oraz regresji wykładniczej y=b\*m<sup>x</sup>

4. Do wyznaczania współczynników skorzystaj z funkcji odpowiednio: REGLINP (LINEST) i REGEXPP

(LOGEST), które mają dokładnie taką samą listę parametrów

Składnia funkcji: REGLINP(znane\_y ; znane\_x ; const ; stats ) (LINEST(Known\_y's ; Known\_x's ; const ; stats ))

5. W obu definiowanych funkcjach trzeci parametr ustaw na PRAWDA (TRUE) a czwarty na FAŁSZ (FALSE).

6. Wynik jest tablicą więc zaznacz obszar, w którym ma być wynik, wpisz formułę i zaakceptuj przez wciśnięcie

#### <CTRL>+<SHIFT>+<ENTER>

|          | A            | В                     | C                | D                    | E               | F                             |                                                                                                    |
|----------|--------------|-----------------------|------------------|----------------------|-----------------|-------------------------------|----------------------------------------------------------------------------------------------------|
| 3        | data pomiaru | Pomiary<br>stanu wody | trend<br>liniowy | trend<br>wykładniczy |                 |                               |                                                                                                    |
| 4        | 2007-02-02   | 44                    | 39,14            | 39,01                |                 |                               |                                                                                                    |
| 5        | 2007-02-04   | 42,5                  | 39,46            | 39,29                |                 |                               |                                                                                                    |
| 6        | 2007-02-06   | 41,5                  | 39,77            | 39,57                | regresj         | a liniowa                     |                                                                                                    |
| 7        | 2007-02-08   | 40                    | 40,09            | 39,85                | y=m             | ו*x+b                         | <ol> <li>Korzystając z wyznaczonych</li> </ol>                                                                                                    |
| 8        | 2007-02-10   | 38,7                  | 40,41            | 40,14                | m               | b                             | współczynników <b>m i b</b> wpisz w                                                                                                    |
| 9        | 2007-02-12   | 38,8                  | 40,72            | 40,43                | 0,15817527      | -6147,88428                   | komórkach C4 i D4 formuły wyliczające                                                                                                    |
| 10       | 2007-02-14   | 39                    | 41,04            | 40,71                |                 |                               | wartości funkcji teoretycznych dla                                                                                                    |
| 11       | 2007-02-16   | 38,1                  | 41,36            | 41,01                |                 |                               | zmiennej niezależnej z kolumny A                                                                                                    |
| 12       | 2007-02-18   | 36,2                  | 41,67            | 41,30                | regresja v      | vykładnicza                   | np. dia trendu liniowego:                                                                                                    |
| 13       | 2007-02-20   | 30                    | 41,99            | 41,59                | y=l             | b <sup>*</sup> m <sup>x</sup> | =\$E\$9"A4+\$F\$9                                                                                                    |
| 14       | 2007-02-22   | 33,7                  | 42,30            | 41,89                | m               | b                             |                                                                                                    |
| 15       | 2007-02-24   | 34,6                  | 42,62            | 42,19                | 1,00356645      | 1,3007E-59                    |                                                                                                    |
| 16       | 2007-02-26   | 38,45                 | 42,94            | 42,49                | · ·             |                               |                                                                                                    |
| 17       | 2007-02-28   | 42,6                  | 43,25            | 42,80                | 8 6             | Przvantuj wykre               | es punktowy zestawiający                                                                                                    |
| 18       | 2007-03-02   | 44                    | 43,57            | 43,10                | 0.1             | miar stanu wod                | ly trend liniowy i wykładniczy                                                                                                    |
| 19       | 2007-03-04   | 48,3                  | 43,89            | 43,41                | Zaz             | znacz do wykre                | su dane z kolumn A. B. C i D                                                                                                    |
| 20       | 2007-03-06   | 49,17                 | 44,20            | 43,72                | wra             | az z tytułami tyc             | ch kolumn.                                                                                                    |
| 21       | 2007-03-08   | 52,5                  | 44,52            | 44,03                |                 |                               |                                                                                                    |
| 22       | 2007-03-10   | 51,22                 | 44,84            | 44,35                |                 |                               |                                                                                                    |
| 23       | 2007-03-12   | 47,05                 | 45,15            | 44,66                |                 | Pomiarv. tren                 | d liniowy. trend wykładniczy                                                                                                    |
| 24       | 2007-03-14   | 45,13                 | 45,47            | 44,98                |                 | <b>//</b>                     |                                                                                                    |
| 25       | 2007-03-16   | 44,4                  | 45,78            | 45,30                | 58              |                               |                                                                                                    |
| 26       | 2007-03-18   | 45,86                 | 46,10            | 45,63                |                 |                               |                                                                                                    |
| 27       | 2007-03-20   | 48,25                 | 46,42            | 45,95                |                 |                               |                                                                                                    |
| 28       | 2007-03-22   | 49,6                  | 46,73            | 46,28                | 53              |                               |                                                                                                    |
| 29       | 2007-03-24   | 50,9                  | 47,05            | 46,61                |                 | Λ.                            | T * Jar *                                                                                                    |
| 30       | 2007-03-26   | 49,91                 | 47,37            | 46,95                |                 |                               | A marked at                                                                                                    |
| 31       | 2007-03-28   | 49,46                 | 47,68            | 47,28                | 3 40            |                               | A there is a second second sec |
| 32       | 2007-03-30   | 48                    | 48,00            | 47,62                |                 |                               |                                                                                                    |
| 33       | 2007-04-01   | 49,33                 | 48,32            | 47,96                | mia             |                               |                                                                                                    |
| 34       | 2007-04-03   | 46,82                 | 48,63            | 48,30                | Do 🖕            |                               |                                                                                                    |
| 35       | 2007-04-05   | 52,7                  | 48,95            | 48,65                | (; <b>;;</b> 43 |                               |                                                                                                    |
| 36       | 2007-04-07   | 54,1                  | 49,26            | 48,99                | to 1            |                               |                                                                                                    |
| 37       | 2007-04-09   | 56                    | 49,58            | 49,35                | Ma 🖌            |                               |                                                                                                    |
| 38       | 2007-04-11   | 54,6                  | 49,90            | 49,70                | 38              |                               |                                                                                                    |
| 39       | 2007-04-13   | 52,5                  | 50,21            | 50,05                |                 | <b>↓</b>                      |                                                                                                    |
| 40       | 2007-04-15   | 54,4                  | 50,53            | 50,41                |                 |                               |                                                                                                    |
| 41       | 2007-04-17   | 55,55                 | 50,85            | 50,77                | 33 🗕            | ¥                             |                                                                                                    |
| 42       | 2007-04-19   | 53,2                  | 51,16            | 51,13                |                 | V                             |                                                                                                    |
| 43       | 2007-04-21   | 53,1<br>FO F          | 51,48            | 51,50                |                 | *                             |                                                                                                    |
| 44       | 2007-04-23   | 50,5                  | 51,80            | 51,87                | 00              | <b>.</b>                      |                                                                                                    |
| 40       | 2007-04-25   | 52,2                  | 52,11            | 52,24                | 28 +            |                               |                                                                                                    |
| 40       | 2007-04-27   | 18 G                  | 52,43            | 52.01                | -01             | 2-15                          | 5-15<br>5-25<br>1-12<br>1-26<br>1-26                                                                                                    |
| 47       | 2007-04-29   | 40,0<br>17.5          | 52,14            | 53 37                | -02             | -02                           | -03                                                                                                    |
| 40       | 2007-03-01   | 47,5                  | 53,00            | 53,37                | 07              | 07<br>07                      | 07<br>07<br>07<br>07                                                                                                    |
| 49<br>50 | 2007-05-05   | 49,0                  | 53 60            | 5/ 12                |                 |                               | data pomiaru                                                                                                    |
| 51       | 2007-03-03   | -+0,0<br>50.2         | 54 01            | 54,13                |                 | <b>D 1</b> · ·                |                                                                                                    |
| 52       | 2007-05-07   | 50,∠<br>51            | 54,01            | 54 91                |                 | Pomiary stanu                 | wody —— trend liniowy                                                                                                    |
| 52       | 2007-05-09   | 52 1                  | 51 61            | 55 30                |                 | trend wykładnie               | czv                                                                                                    |
| - 00     | 2007-00-11   | JZ, I                 | 54,04            | 55,50                |                 |                               | , Strona 3                                                                                                    |